## 1. 開啟網頁瀏覽器,並在網址欄位打上下列網址:

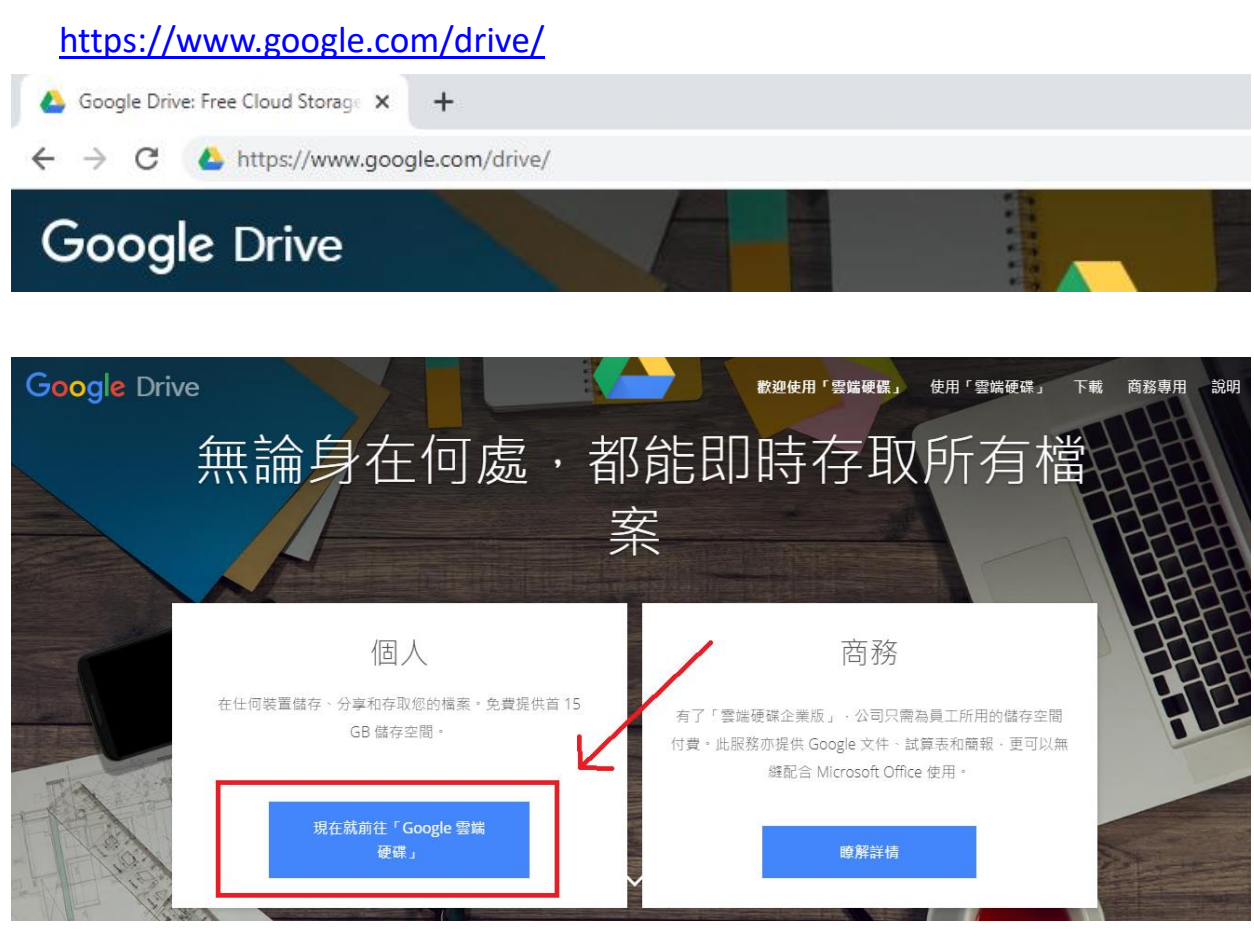

- 2. 在"個人"欄位按下"前往 Google 雲端硬碟"
- 3. 登入學校提供的 Google 帳戶

|                                                | Google 戶口↩                     |
|------------------------------------------------|--------------------------------|
| Google                                         | 學生: 學生名稱 (學號)↩                 |
|                                                | 登入:okt****@tkokt.edu.hk↩       |
| 入                                              | 密碼: ********                   |
| 昱/\                                            | 網址:https://www.google.com.hk/↩ |
| 繼續使用「Google 雲端硬碟」                              |                                |
| 電郵地址或電話號碼 ———————————————————————————————————— | ▲<br>                          |
|                                                | 学生約上户口豆八貝科                     |
| 忘記電郵地址嗎?    ▲                                  | 已張貼於學生手冊第 22                   |
| 不是您的電腦?請使用訪客模式登入以免公開身分。<br>瞭解詳情                | 頁。                             |

## 4. 選取共用雲端硬碟,其後選取相應年級

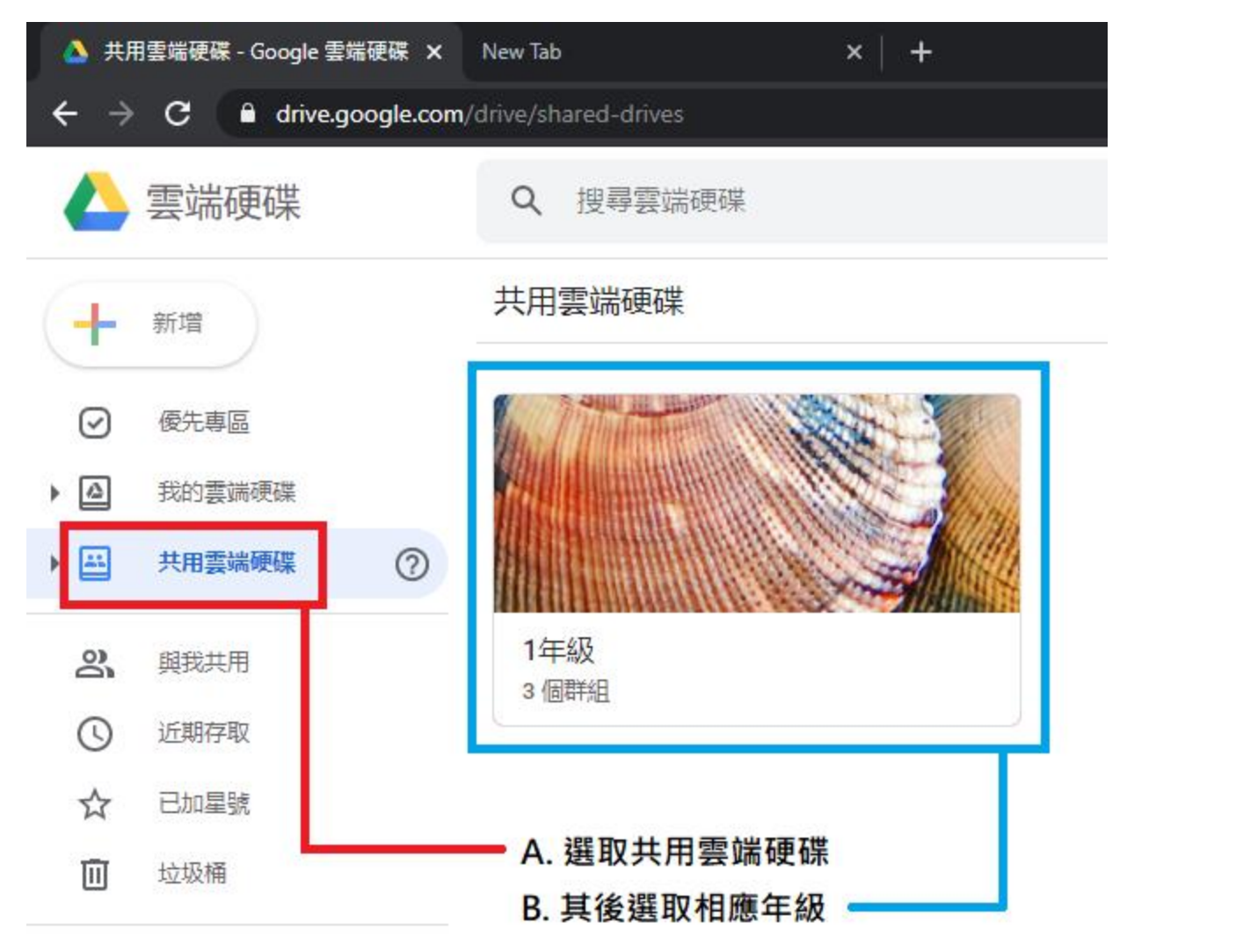

5. 開啟相應科目的資料夾,便可下載作業。

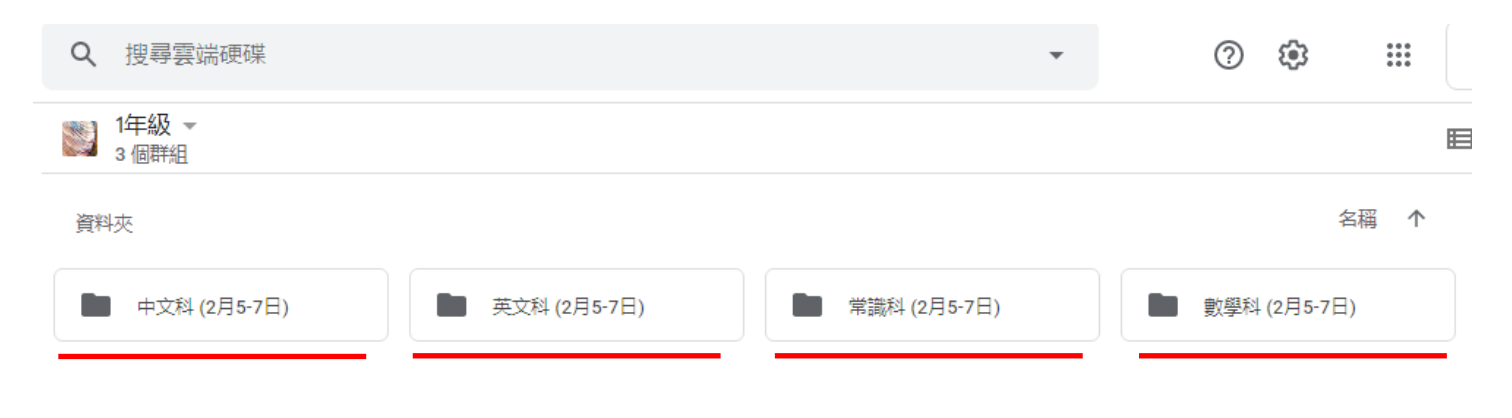

## Classroom 教學

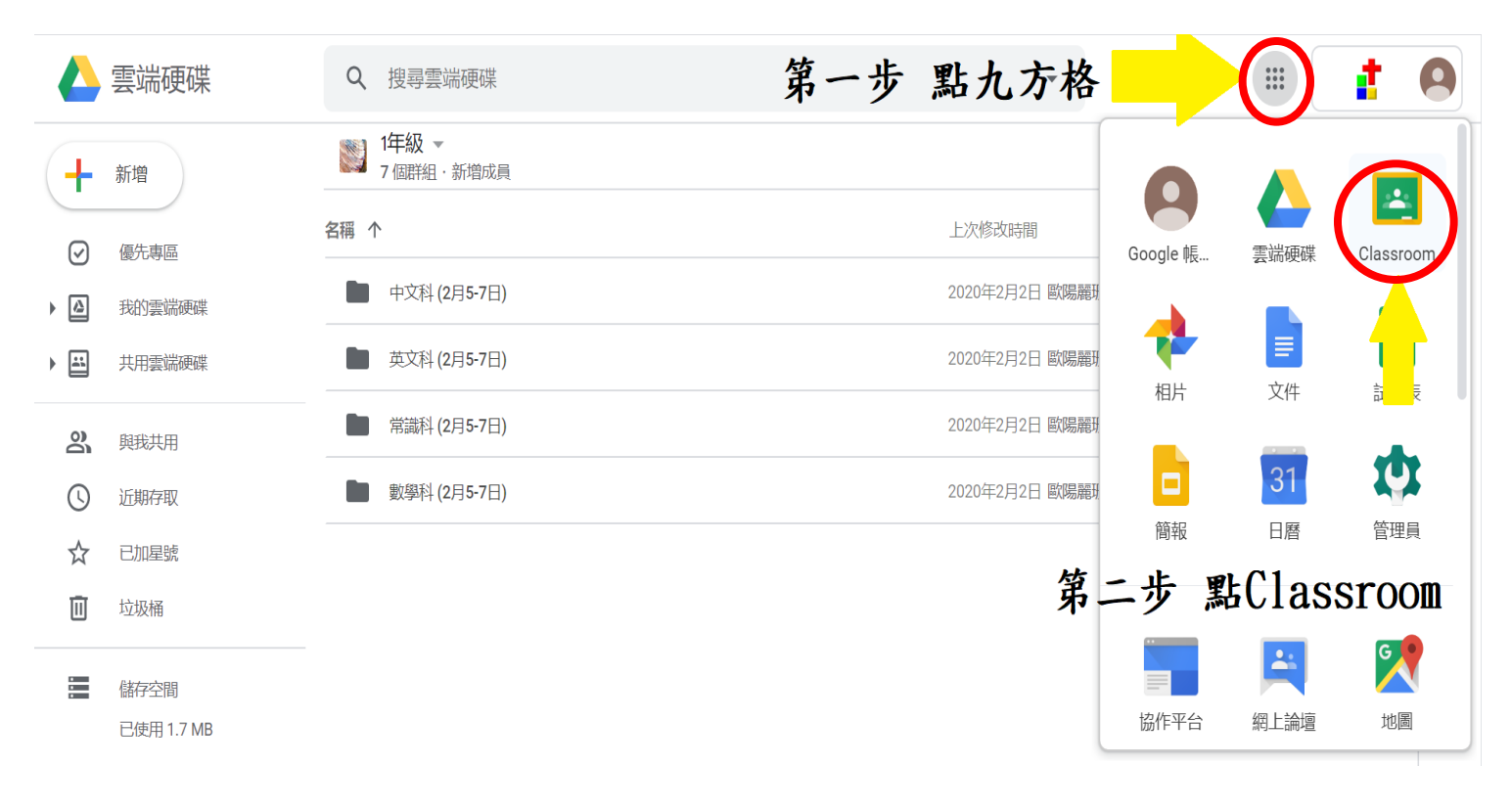

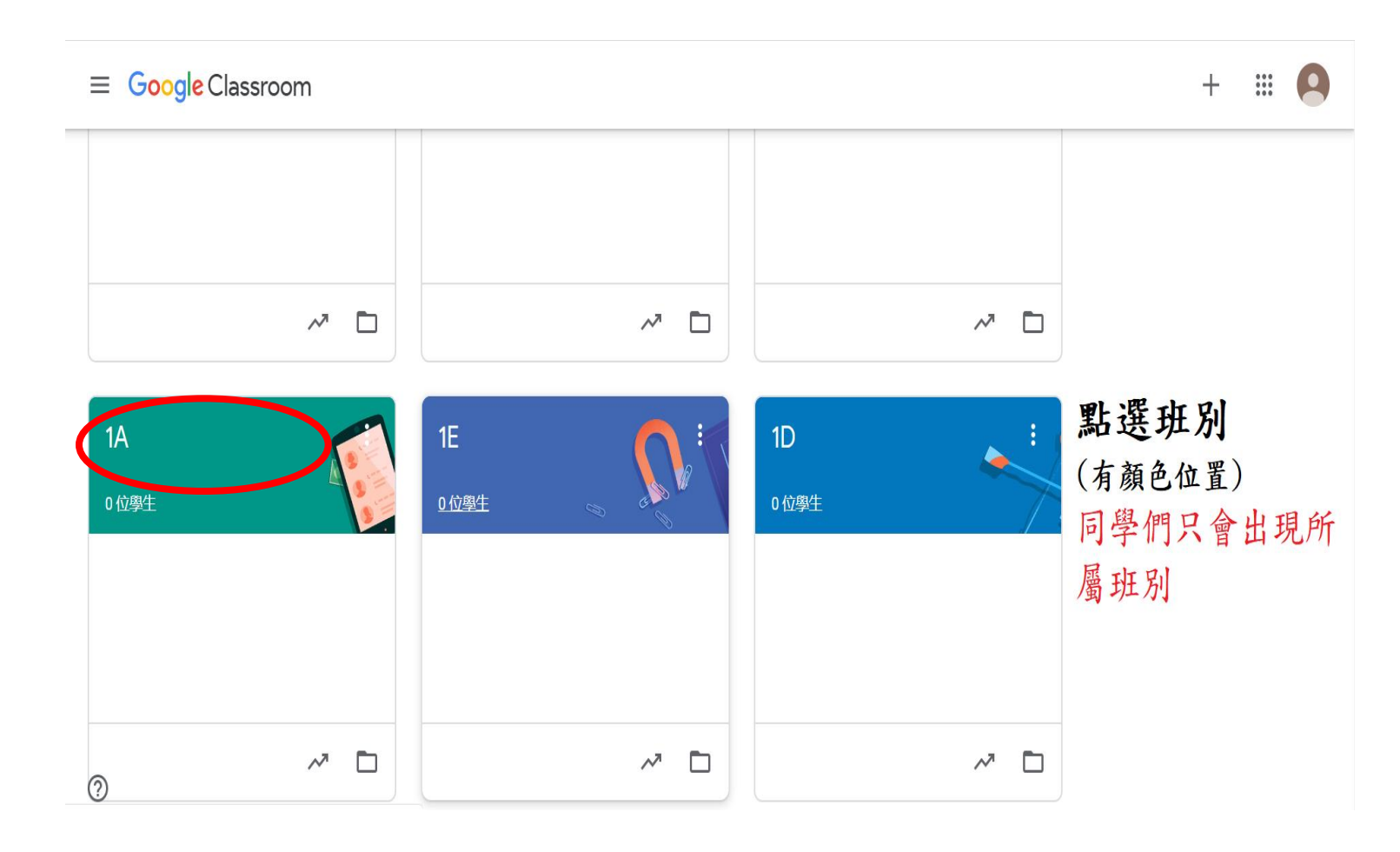

| $\equiv$ 1A |                       | 訊息串        | 課堂作業  | 成員 成績 | ( <del>)</del> }                                                                                                    | * * *<br>* * *<br>* * * | 9   |
|-------------|-----------------------|------------|-------|-------|----------------------------------------------------------------------------------------------------|-------------------------|-----|
|             | IXA<br>課程代碼 ngpness【】 |            |       |       | し<br>で<br>し<br>様<br>に<br>が<br>し<br>様<br>れ<br>し<br>様<br>れ<br>し<br>で<br>し<br>の<br>に<br>の<br>し<br>の<br>し<br>つ<br>し<br>の<br>し<br>の<br>し<br>の<br>し<br>つ<br>し<br>つ<br>し<br>の<br>し<br>つ<br>し<br>つ<br>し<br>つ<br>し<br>つ<br>し<br>つ<br>し<br>つ<br>し<br>つ<br>し<br>つ<br>し<br>つ<br>し<br>つ<br>し<br>つ<br>つ |                         |     |
|             | 接近截至日期的作業             | 發布給 1A 👻 所 | 有學生 ▼ |       |                                                                                                    |                         | 最後  |
|             | 沒有近期內要繳交的作業 全部顯示      | 向全班宣佈      |       | 輸入問題  |                                                                                                    |                         | 夜張貼 |
| 0           |                       |            | Э     |       | 取消 張貼                                                                                                    |                         | 發出  |